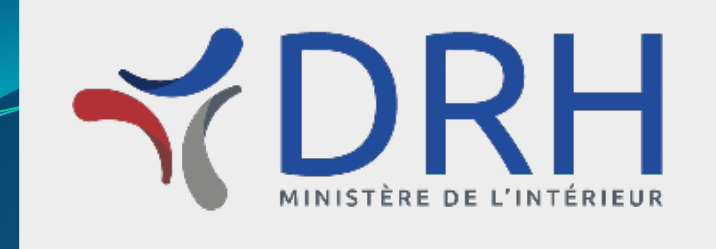

# Guide d'aide à la connexion For-Mi

## Vous accédez sur For-Mi

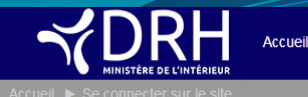

I Mes cours Mon profil Nos cour

Nos cours Les catalogues des offres Animation du réseau F.A.Q.

Non connecté.

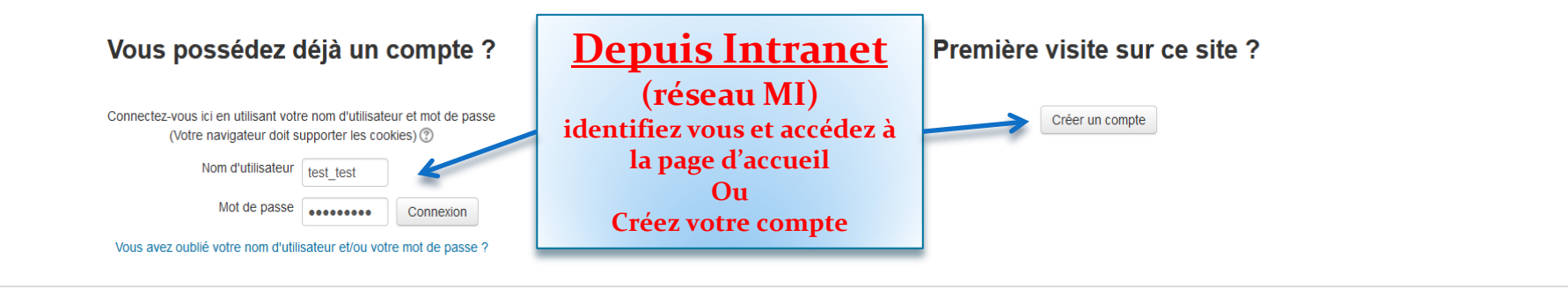

Un problème technique sur For-Mi Par <u>Téléphone</u> : 0800 207 277 ou <u>Par Mail</u> : csn@interieur.gouv.fr

> Non connecté. Accueil

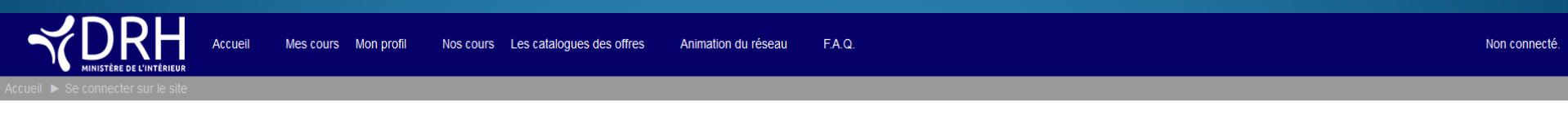

#### Vous possédez déjà un compte ?

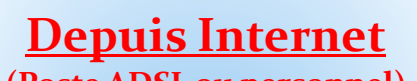

(Poste ADSL ou personnel) identifiez vous et accédez à la page d'accueil Connectez-vous ici en utilisant votre nom d'utilisateur et mot de passe (Votre navigateur doit supporter les cookies) (?)

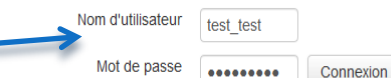

Un problème technique sur For-Mi

Par Téléphone : 0800 207 277 ou Par Mail : csn@interieur.gouv.fr

Non connecté. Accueil

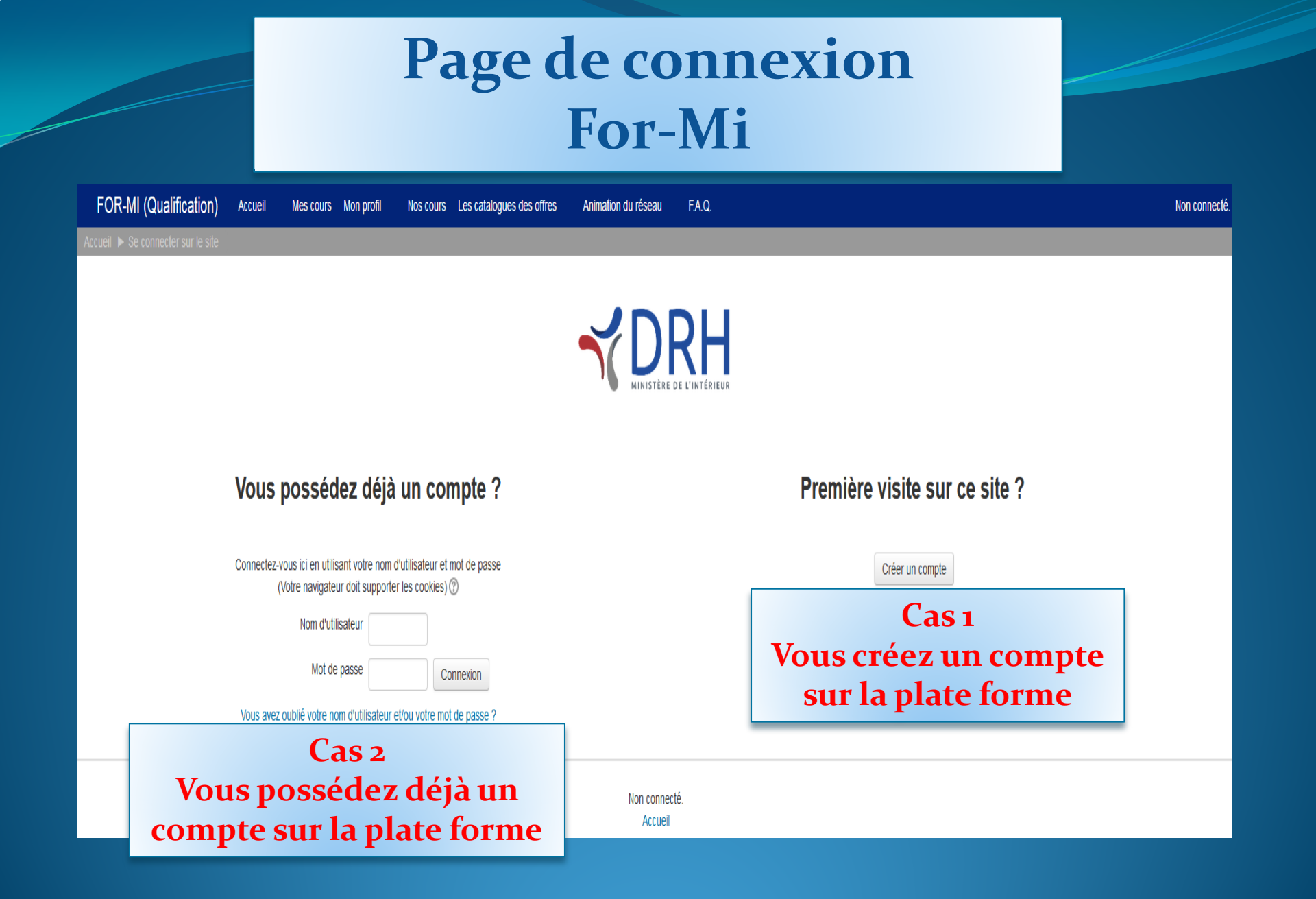

## Cas 1 : Vous créez un compte sur la plate forme

| FOR-MI (Qualification)              | Accueil           | Mes cours      | Mon profil      | Nos cours        | Les catalogues      | des offres       | Animation du rése    |                |                 |
|-------------------------------------|-------------------|----------------|-----------------|------------------|---------------------|------------------|----------------------|----------------|-----------------|
| Accueil ► Connexion ► Nouveau c     | ompte             |                |                 |                  |                     |                  |                      |                | Rem<br>oblig    |
| <ul> <li>Créer un compte</li> </ul> |                   |                |                 |                  |                     |                  |                      |                | CI              |
| Nom d'utilisateur                   |                   |                | 4               |                  |                     |                  |                      |                | cons            |
| Mot de passe*                       | Le mot d          | e passe doit c | comporter au mo | oins 6 caractère | e(s), au moins 1 cl | niffre(s), au mo | oins 1 minuscule(s)  |                |                 |
| <ul> <li>Plus de détails</li> </ul> |                   |                |                 |                  |                     |                  |                      |                |                 |
| Adresse de courriel*                |                   |                |                 | ←                |                     |                  |                      |                | De p            |
| Courriel (confirmation)*            |                   |                |                 | -                |                     |                  |                      |                | mai             |
| Prénom -                            |                   |                |                 |                  |                     |                  |                      |                | IIIdl           |
| Nom-                                |                   |                |                 |                  |                     |                  |                      |                |                 |
| Ville                               |                   |                |                 |                  |                     |                  |                      |                |                 |
| Pays                                | Choisir           | un pays        |                 | •                |                     |                  |                      |                |                 |
| <ul> <li>Autres champs</li> </ul>   |                   |                |                 |                  |                     |                  |                      |                |                 |
| Affectations                        | Requis<br>Choisir |                |                 |                  | •                   |                  |                      |                |                 |
| Régions*                            | Requis<br>Choisir |                | •               |                  |                     |                  |                      |                |                 |
|                                     | Créer             | mon compte     | Annulor         |                  |                     | « (              | Puis cli<br>créer mo | iquer<br>on co | r sur<br>mpte » |
|                                     | Ce formu          | laire compren  | d des champs r  | equis, marqués   | ; *.                |                  |                      |                | 1               |
|                                     |                   |                |                 |                  |                     |                  |                      |                |                 |

Remplissez les champs obligatoires surlignés en respectant les consignes pour le mot de passe

De préférence veuillez privilégier une adresse mail professionnelle

| FOR-MI (Qualification)                                                                                                    | Accueil                | Mes cours                | Mon profil                      | Nos cours                            | Les catalogues des offres                                       | Animation du réseau                    | F.A.Q.                                   |
|----------------------------------------------------------------------------------------------------|------------------------|--------------------------|---------------------------------|--------------------------------------|-----------------------------------------------------------------|----------------------------------------|------------------------------------------|
| Accueil 🕨 Confirmer votre enregist                                                                                                    | trement                |                          |                                 |                                      |                                                                 |                                        |                                          |
|                                                                                                    |                        |                          | Un message v<br>Il contient les | rous a été envoy<br>instructions pou | /é à l'adresse de courriel<br>ır terminer votre enregistrement. | @gmail.com.                            |                                          |
|                                                                                                    |                        |                          | Si vous rencor                  | ntrez des difficu                    | ltés, veuillez contacter l'adminis                              | strateur du site.                      |                                          |
|                                                                                                    | Messa                  | ge de co                 | nfirmat                         | tion sur                             | la plate forme                                                  |                                        | Continuer                                |
|                                                                                                    |                        | -                        | cliqu<br>« cont                 | er sur<br>inuer »                    |                                                                 | Non                                    | connecté. (Connexion)<br>Accueil         |
|                                                                                                    |                        |                          |                                 |                                      |                                                                 |                                        |                                          |
|                                                                                                    |                        |                          |                                 |                                      |                                                                 |                                        |                                          |
| FOR-MI (Qualification) : confirma                                                                                                    | tion de l'ouver        | ture du compte           | Boîte de i                      | réception x                          |                                                                 |                                        | ē B                                      |
| Admin Utilisateur <sdrf-bf-eformatio< td=""><td>n@interieur.gouv.fr&gt;</td><td></td><td></td><td></td><td></td><td></td><td>15:30 (II y a 1 minute) 🛣 🔺 🔻</td></sdrf-bf-eformatio<> | n@interieur.gouv.fr>   |                          |                                 |                                      |                                                                 |                                        | 15:30 (II y a 1 minute) 🛣 🔺 🔻            |
| Bonjour,                                                                                                    |                        |                          |                                 |                                      |                                                                 |                                        |                                          |
| La création d'un compte pour FOR-M                                                                                                    | l (Qualification) a ét | é demandée en utilis     | ant votre adresse (             | de courriel. Pour cor                | nfirmer votre enregistrement, veuillez visit                    | er la page web suivante :              |                                          |
| https://qualification.eformation.drh.mi                                                                                                    | nint.fr/login/confirm. | php?data=vn9xaiBul       | kR0VJQz/jean_bon                | •                                    |                                                                 |                                        |                                          |
| Dans la plupart des logiciels de courr<br>web.                                                                                                    | iel, cette adresse e   | st un lien actif qu'il v | ous suffit de clique            | r. Si cela ne fonctior               | ne pas, copiez ce lien (qui peut être cou                       | ıpé sur deux lignes) et collez-le dans | s la barre d'adresse de votre navigateur |
| Si vous avez besoin d'aide, veuillez c                                                                                                    | ontacter l'administra  | teur du site.            |                                 | Messag                               | ge de confirmati                                                | ion personnel                          |                                          |
|                                                                                                    |                        |                          |                                 | cliqu                                | er sur le lien po                                               | ur continuer                           |                                          |
|                                                                                                    |                        |                          |                                 |                                      |                                                                 |                                        |                                          |

## Vous êtes connecté et identifié sur la page d'accueil de For-Mi

Accueil Mes cours Mon profil

cours Mon profil Nos cours Les catalogues des offres

Animation du réseau

Q Chercher un cours..

F.A.Q.

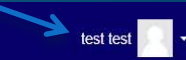

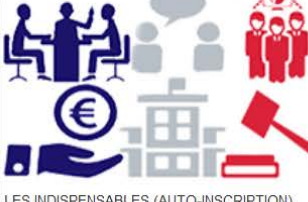

LES INDISPENSABLES (AUTO-INSCRIPTION)

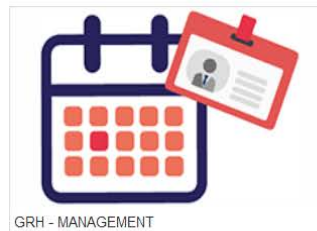

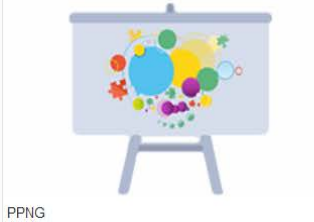

.

BUREAUTIQUE

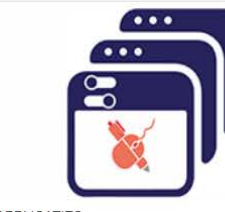

APPLICATIFS

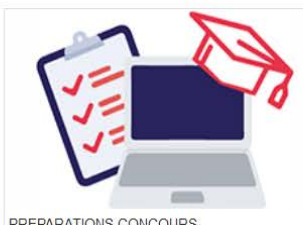

PREPARATIONS CONCOURS

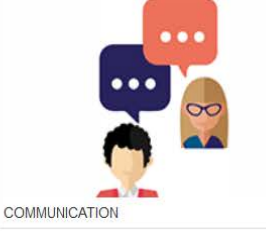

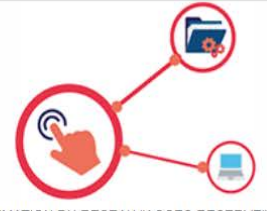

ANIMATION DU RESEAU "ACCES RESERVE"

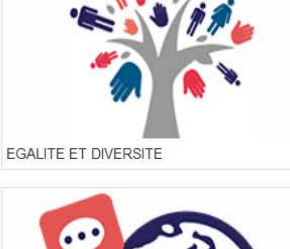

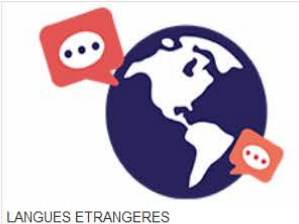

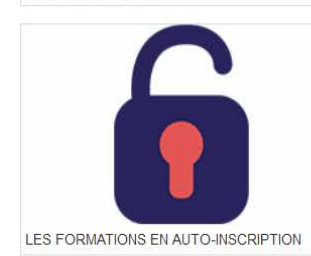

Un problème technique sur For-Mi Par <u>Téléphone</u> : 0800 207 277 ou <u>Par Mail :</u> csn@interieur.gouv.fr

Connecté sous le nom « test test » (Déconnexion)

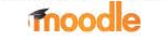

## Cas 2 : Vous possédez déjà un compte sur la plate forme

## Vous possédez déjà un compte ?

Connectez-vous ici en utilisant votre nom d'utilisateur et mot de passe (Votre navigateur doit supporter les cookies) ?

jean bon

Nom d'utilisateur

Mot de passe

Connexion

Vous avez oublié votre nom d'utilisateur et/ou votre mot de passe ?

# Entrer votre nom d'utilisateur ainsi que votre mot de passe

#### Première visite sur ce site ?

#### CHARTE D'UTILISATION

Version du :

Lorem ipsum dolor sit amet, consectetur adipiscing elit, sed do eiusmod tempor incididunt ut labore et dolore magna aliqua. Ut enim ad minim veniam, quis nostrud exercitation ullamco laboris nisi ut aliquip ex ea commodo consequat. Duis aute irure dolor in reprehenderit in voluptate veilt esse cillum dolore eu fugiat nulla pariatur. Excepteur sint occaecat cupidatat non proident, sunt in culpa qui officia deserunt mollit anim id est laborum. Sed ut perspiciatis unde omnis iste natus error sit voluptatem accusantium doloremque laudantium, totam rem aperiam, eaque ipsa quae ab illo inventore veritatis et quasi architecto beatae vitae dicta sunt explicabo. Nemo enim ipsam voluptatem quia voluptas sit aspernatur aut odit aut fugit, sed quia consequuntur magni dolores eos qui ratione voluptatem sequi nesciunt. Neque porro quisquam est, qui dolorem ipsum quia dolor sit amet, consectetur, adipisci veilt, sed quia non numquam eius modi tempora incidunt ut labore et dolore magnam aliquam quaerat voluptatem. Ut enim ad minima veniam, quis nostrum exercitationem ullam corporis suscipit laboriosam, nisi ut aliquid ex ea commodi consequatur? Quis autem vel eum iure reprehenderit qui in ea voluptate veilt esse quam nihil molestiae consequatur, vel illum qui dolorem eum fugiat quo voluptas nulla pariatur?

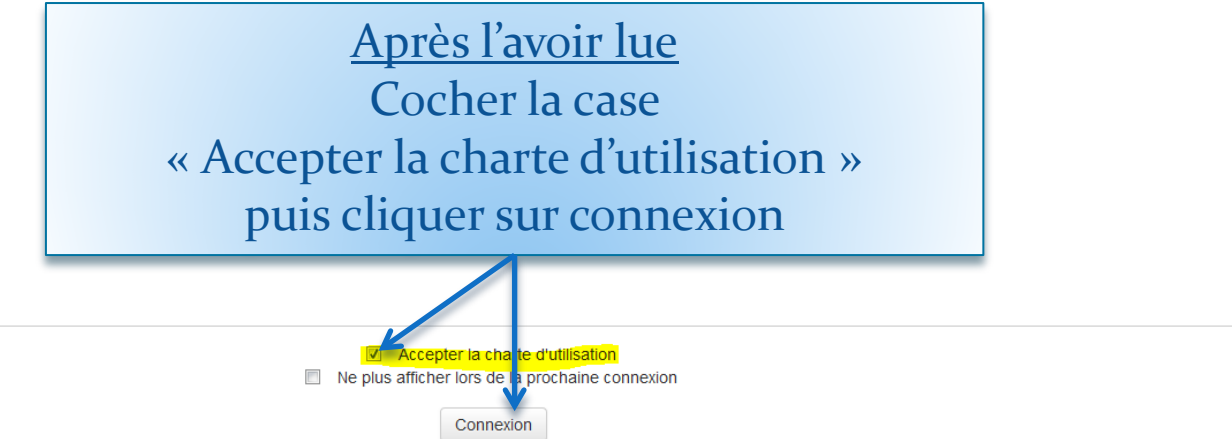

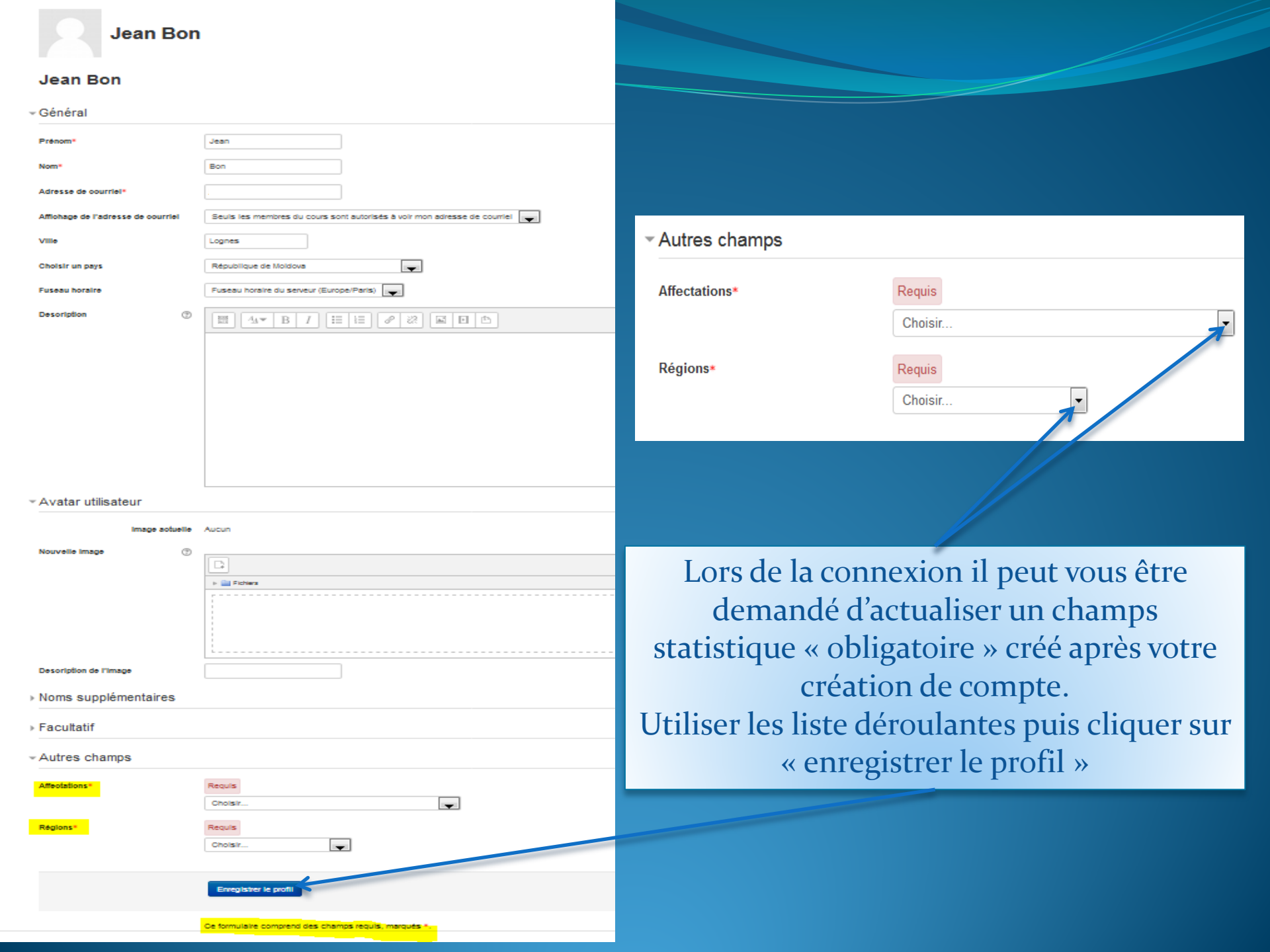

## Vous êtes connecté et identifié sur la page d'accueil de For-Mi

Accueil Mes cours Mon profil

cours Mon profil Nos cours Les catalogues des offres

Animation du réseau

Q Chercher un cours..

F.A.Q.

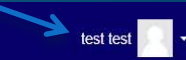

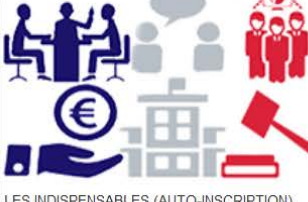

LES INDISPENSABLES (AUTO-INSCRIPTION)

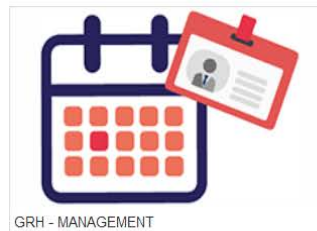

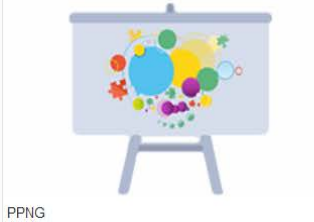

.

BUREAUTIQUE

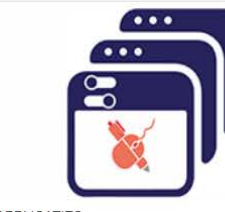

APPLICATIFS

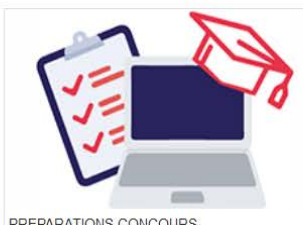

PREPARATIONS CONCOURS

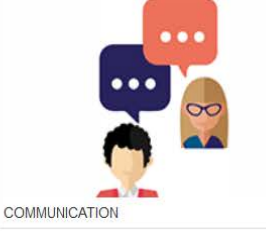

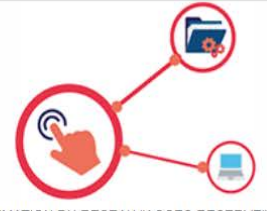

ANIMATION DU RESEAU "ACCES RESERVE"

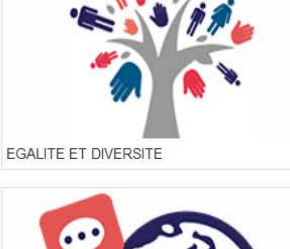

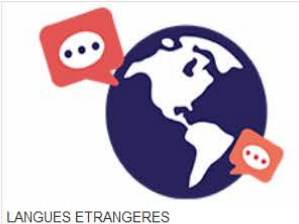

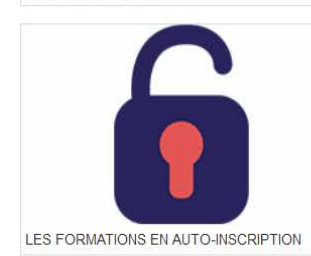

Un problème technique sur For-Mi Par <u>Téléphone</u> : 0800 207 277 ou <u>Par Mail :</u> csn@interieur.gouv.fr

Connecté sous le nom « test test » (Déconnexion)

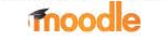

## Option : Vous possédez déjà un compte sur la plate forme et vous avez oublié votre identifiant ou mot de passe

Port-Ini (Guaimeation)

Accueil 🕨 Se connecter sur le site

### Vous possédez déjà un compte ?

Connectez-vous ici en utilisant votre nom d'utilisateur et mot de passe (Votre navigateur doit supporter les cookies) (?)

| Nom d'utilisateur |
|-------------------|
|-------------------|

Mot de passe

Vous avez oublié votre nom d'utilisateur et/ou votre mot de passe ?

cliquer sur « Vous avez oublié votre nom d'utilisateur et/ou votre mot de passe ? »

Connexion

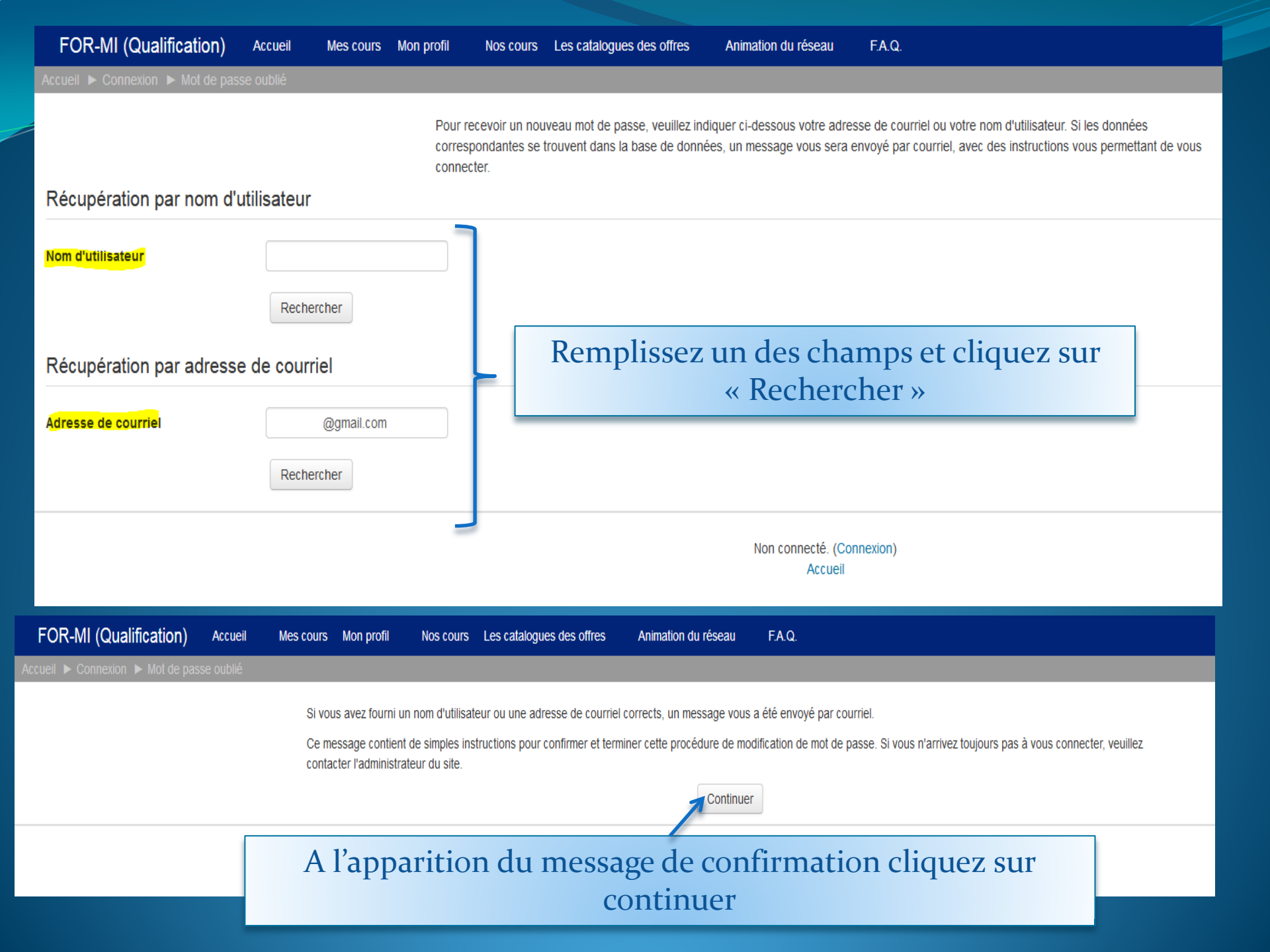

#### FOR-MI (Qualification) : demande de réinitialisation de mot de passe

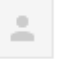

Admin Utilisateur <sdrf-bf-eformation@interieur.gouv.fr> A moi 🕞

Bonjour Jean,

Une demande de réinitialisation de mot de passe a été demandée pour votre compte utilisateur « jean\_bon » sur FOR-MI (Qualification).

Pour confirmer cette demande et définir un nouveau mot de passe, veuillez cliquer sur le lien ci-dessous :

https://qualification.eformation.drh.minint.fr/login/forgot\_password.php?token= (ce lien est valable durant 30 minutes à partir de la demande de réinitialisation)

Si cette demande de réinitialisation n'a pas été effectuée par vous-même, aucune action n'est nécessaire et vous pouvez ignorer ce message.

Si vous avez besoin d'aide, veuillez contacter l'administrateur du site,

Admin Utilisateur sdrf-bf-eformation@interieur.gouv.fr Le message suivant arrive dans votre boite mail quelques minutes après. cliquez sur le lien

## Vous êtes de nouveau connecté et identifié sur la page d'accueil de For-Mi

Q Chercher un cours..

Mes cours Mon profil Accueil

BUREAUTIQUE

Nos cours Les catalogues des offres Animation du réseau test test

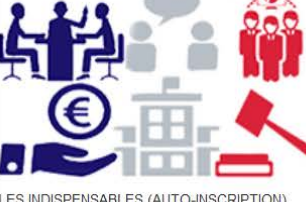

LES INDISPENSABLES (AUTO-INSCRIPTION)

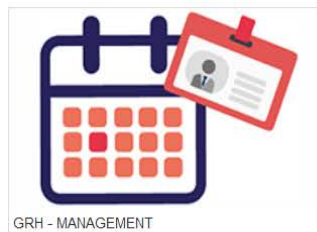

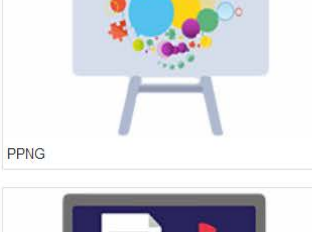

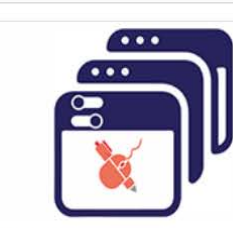

F.A.Q.

APPLICATIFS

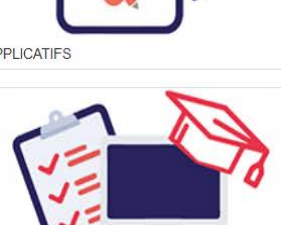

PREPARATIONS CONCOURS

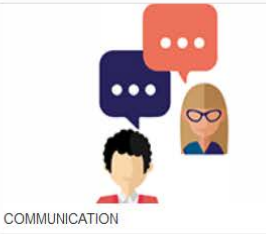

ANIMATION DU RESEAU "ACCES RESERVE"

EGALITE ET DIVERSITE

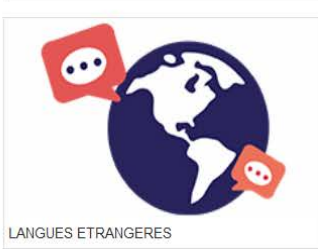

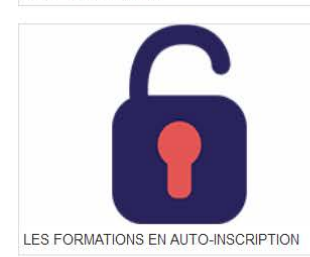

Un problème technique sur For-Mi Par Téléphone : 0800 207 277 ou Par Mail : csn@interieur.gouv.fr

Connecté sous le nom « test test » (Déconnexion)

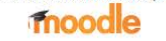